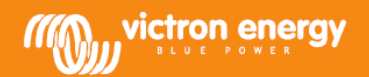

### Установка

Подключите панель MPPT Control к контроллеру BlueSolar MPPT, имеющий VE.Direct порт, с помощью кабеля VE.Direct.

Если панель подключена к контроллеру, который выключается в ночное время, то панель MPPT может быть подключена к батарее с помощью прилагаемого в комплекте кабеля. Таким образом, панель не будет отключена от питания во время выключения MPPT контроллера, а последний полученный статус, история и настройки могут быть просмотрены.

### Спецификация

| MPPT Control                           |                                                                   |  |  |
|----------------------------------------|-------------------------------------------------------------------|--|--|
| Напряжение питания                     | 6,5 – 95В (питание от батарей)<br>5В (питание от VE.Direct порта) |  |  |
| Потребляемый ток (подсветка выключена) | <4мА                                                              |  |  |
| Диапазон рабочих температур            | -20 - +50°C (0 - 120°F)                                           |  |  |
| Поддерживаемые МРРТ контроллеры        |                                                                   |  |  |
| Модели                                 | Все модели с портом VE.Direct (включая BlueSolar MPPT 70/15)      |  |  |
| Версия программного обеспечения        | Все версии программного обеспечения >= 1.12                       |  |  |
| Размеры                                |                                                                   |  |  |
| Панель                                 | Диаметр 63мм                                                      |  |  |
| Передняя панель                        | 69 х 69мм                                                         |  |  |
| Отверстие под установку                | 52мм                                                              |  |  |
| Аксессуары                             |                                                                   |  |  |
| Кабель (в комплекте)                   | Кабель с предохранителем для питания от батареи                   |  |  |

### Кнопки и дисплей

| SETUP          | Отмена / назад              |                                                                                     |  |
|----------------|-----------------------------|-------------------------------------------------------------------------------------|--|
| SELECT         | Выбор / подтверждение       |                                                                                     |  |
| 00             | Изменить пункт или значение |                                                                                     |  |
| 624 <u>1</u> 2 | Вкл.                        | Существует связь с МРРТ.                                                            |  |
| *              | Мигает                      | Было соединение с MPPT, но соединение потеряно. Прошлое<br>значение будет показано. |  |
|                | Выкл.                       | Соединения с МРРТ не было.                                                          |  |

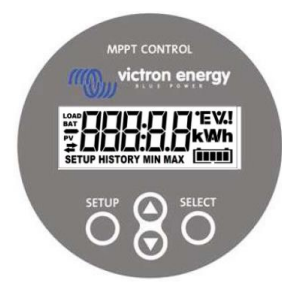

# A B C D E F G H I J K L M N O P Q R H J J H J H J H J F Q R J H J J H J J H J J P Q R S T U V W X Y Z O 1 2 3 4 5 6 7 8 9 J L J J J J J J J J J J J J J J J J J J J J J J J J J J J J J J J J J J J J J J J J J J J J J J J J J J J J

## Меню

# Статус

MPPT Control при старте переходит в меню состояния и отображает текущее состояние MPPT. Нажав кнопку вверх и вниз, можно переключаться между следующими значениями:

| <u></u> ≆88888 w                              | Индикация мощности             |                                                                            |
|-----------------------------------------------|--------------------------------|----------------------------------------------------------------------------|
| <b>≈8888.8 ×</b>                              | Индикация напряжения           |                                                                            |
| r<br>¥ CICICICICICICICICICICICICICICICICICICI | Генерация сегодня              |                                                                            |
| <b>≠88888</b> '                               | Ошибка зарядного устройства    | Отображается только при наличии конкретной ошибки.                         |
|                                               | Состояние зарядного устройства | Возможные значения:<br>OFF, FAULT, BULK, ABSORPTION,<br>FLOAT              |
|                                               | Ток батареи                    |                                                                            |
|                                               | Напряжение батареи             |                                                                            |
|                                               | Состояние выхода нагрузки      | Возможные значения: ON/OFF<br>(только для MPPT с выходом для<br>нагрузки). |
|                                               | Ток нагрузки                   | Только для MPPT с выходом для<br>нагрузки.                                 |

# Исторические данные

При нажатии SELECT, в меню состояния, выводится меню истории. Здесь можно просмотреть исторические данные MPPT контроллера. Эти данные содержат, как общую, так и повседневную историю. Для MPPT контроллеров с версией программного обеспечения до 1.15, доступны только несколько видов истории. Дневная история содержит данные только за 2 дня (текущий день и предыдущий день). Для MPPT контроллеров с версией программного обеспечения 1.16 и далее, это 30-ти дневная история.

При просмотре значения, можно выбрать день, нажав кнопки вверх или вниз. МРРТ панель сначала показывает на короткое время значение, затем выбранный день, и далее снова значение. Для просмотра общего значения истории, нажимайте кнопку вверх или вниз для вызова "TOTAL".

Нажатие SETUP вернет панель MPPT в меню статуса при просмотре темы или вернет в меню просмотра тем, из просмотра значения.

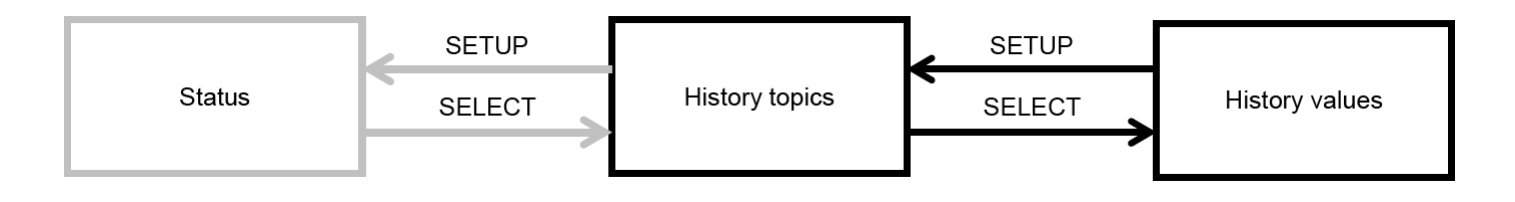

Эти раздеы перечислены в таблице ниже. Только разделы, отмеченные \*, являются видимыми в случае 2-х дневной истории.

Общие данные

|                      | Общая выработка *                  | Совокупная выработка с момента последнего сброса истории                                                                             |
|----------------------|------------------------------------|----------------------------------------------------------------------------------------------------|
|                      | Максимальное напряжение панелей    | Максимальное напряжение<br>панелей с момента последнего<br>сброса истории                                                            |
|                      | Максимальное напряжение<br>батареи | Максимальное напряжение<br>батареи с момента последнего<br>сброса истории                                                            |
|                      | Минимальное напряжение батареи     | Минимальное напряжение батареи<br>с момента последнего сброса<br>истории (доступно для МРРТ<br>контроллеров с математикой<br>>=1.17) |
| <pre># HISTORY</pre> | Последние ошибки                   | Последние 4 ошибки с момента последнего сброса истории.                                                                              |
|                      | Ежедневные данные                  |                                                                                                    |
|                      | Выработка *                        | Ежедневная выработка                                                                                                    |
|                      | Максимальная мощность *            | Максимальная мощность за сутки                                                                                                    |
|                      | Максимальное напряжение панелей    | Максимальное напряжение панелей за сутки                                                                                             |
|                      | Максимальный ток батареи           | Максимальный ток батареи за<br>сутки                                                                                                 |
|                      | Максимальное напряжение батареи    | Максимальное напряжение<br>батареи за сутки                                                                                          |
|                      | Минимальное напряжение батареи     | Минимальное напряжение батареи<br>за сутки                                                                                           |
|                      | Время фазы заряда Bulk             | Время фазы заряда Bulk за сутки                                                                                                    |
|                      | Время фазы заряда Absorption       | Время фазы заряда Absorption за<br>сутки                                                                                             |
|                      | Время фазы заряда Float            | Время фазы заряда Float за сутки                                                                                                    |
| <pre># HISTORY</pre> | Последние ошибки                   | Последние 4 ошибки в день. Номер<br>блока, в правом нижнем углу<br>экрана определяет, какая в<br>настоящее время ошибка показана.    |

# Настройки

При нажатии кнопки SETUP в течении 2-х секунд из меню состояния, выводится меню настроек. В этом меню могут быть просмотрены и изменены параметры MPPT контроллера. В начале раздела при нажатии SELECT выводится соответствующее значение. Если SELECT TO EDIT находится в OFF, то выводится значение, прежде чем оно может быть изменено повторным нажатием SELECT. Если SELECT TO EDIT находится в ON, то выводится текущее значение, а новое значение может быть выбрано немедленно. Когда LOCK SETUP находится в OFF, то изменение настроек возможно только после установки LOCK SETUP в ON.

При редактировании значения, можно изменить его значение, нажав кнопки вверх и вниз. При изменении числового значения, после нажатия кнопки SELECT, будет осуществляться переход к следующей цифре, до последней цифры. В этом случае, каждое нажатие кнопки SELECT будет сохранять настройки. При редактировании не числового значения, нажатие кнопки SELECT сразу будет сохранять настройки.

Нажатие SETUP вернет панель MPPT в меню статуса при просмотре темы или вернет в меню просмотра тем, из просмотра значения.

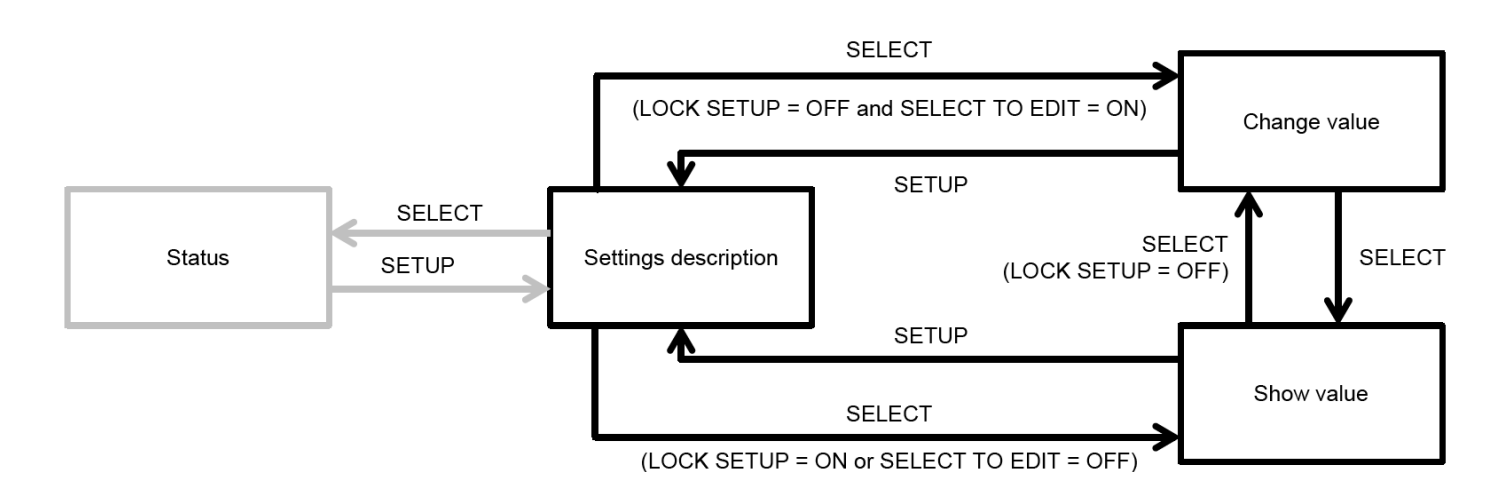

Параметры приведены в таблице ниже. Смотрите руководство по эксплуатации МРРТ контроллера для точного понимания настроек.

| 01 Запрет настроек                  | Когда это включено, другие параметры не могут быть изменены. При попытке изменить настройки (кроме LOCK, установки), панель выведет "LOCK" и покажет значение этого параметра.                                                                                                    |
|-------------------------------------|----------------------------------------------------------------------------------------------------|
| 02 Напряжение батареи               | Напряжение батареи. При настройке "AUTO", пред напряжением будет показано<br>"A".                                                                                                    |
| 03 Тип батареи                      | Тип батареи. Может быть установлено на FIXED или USER.<br>При установке на FIXED, поворотный переключатель на MPPT определяет<br>фактический тип батареи. При установке на USER, все другие связанные зарядные<br>настройки могут быть отредактированы. Будет автоматически установлено на<br>USER при редактировании связанных зарядных настроек. |
| 04 Максимальный ток                 | Максимальный зарядный ток.                                                                                                    |
| 05 Лимит времени фазы<br>Bulk       | Максимальное время фазы заряда Bulk.                                                                                                    |
| 06 Лимит времени фазы<br>Absorption | Максимальное время фазы заряда Absorption.                                                                                                    |
| 07 Напряжение<br>Absorption         | Напряжение аккумулятора, при котором МРРТ переходит к фазе поглощения.                                                                                                    |
| 08 Напряжение Float                 | Напряжение аккумулятора, при котором MPPT переходит к фазе плавающего<br>заряда.                                                                                                    |
| 09 Температурная<br>компенсация     |                                                                                                    |
| 10 Выход нагрузки                   | Режимы выхода нагрузки.<br>Возможные значения: OFF, AUTO, ALT1, ALT2, ON, USER1, USER2                                                                                                    |
| 11 Выключение<br>нагрузки "высокое" | Высокий уровень напряжения в случае, когда LOAD OUTPUT устанавливается в USER1 или USER2.                                                                                                    |

| 12 Выключение<br>нагрузки "низкое"    | Низкий уровень напряжения в случае, когда LOAD OUTPUT устанавливается в USER1 или USER2.                                                           |
|---------------------------------------|----------------------------------------------------------------------------------------------------|
| 13 Сброс истории                      | Сброс истории МРРТ контроллера.                                                                                                    |
| 14 Сброс к настройкам<br>по умолчанию | Сброс настроек к заводским значениям.                                                                                                    |
| 15 Яркость подсветки                  | Устанавливает интенсивность подсветки.                                                                                                    |
| 16 Подсветка всегда<br>включена       | Определяет, является ли подсветка включенной всегда.                                                                                               |
| 17 Скорость прокрутки                 | Определяет скорость прокрутки.                                                                                                    |
| 18 Выбор<br>редактирования            | При установке в положение OFF, панель показывает значение параметра и<br>SELECT должен быть нажат, чтобы иметь возможность редактировать значение. |
| 19 Автоматическая                     | При установке на ON, LOCK SETUP будет автоматически установлен на ON, через                                                                        |
| блокировка                            | 2 минуты после изменения настроек.                                                                                                    |
| 20 Версия прошивки                    | Версия прошивки панели.                                                                                                    |
| 21 Серийный номер                     | Серийный номер панели.                                                                                                    |
| 22 МРРТ версия<br>прошивки            | Версия прошивки МРРТ контроллера.                                                                                                    |
| 23 МРРТ серийный<br>номер             | Серийный номер МРРТ контроллера.                                                                                                    |

Victron Energy B.V. | De Paal 35 | 1351 JG Almere | The Netherlands General phone: +31 (0)36 535 97 00 | Fax: +31 (0)36 535 97 40 E-mail: sales@victronenergy.com | www.victronenergy.com